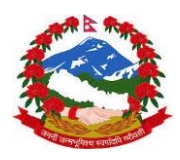

Government of Nepal Ministry of Labour, Employment and Social Security Department of Foreign Employment

(Foreign Employment Recruitment Management System)

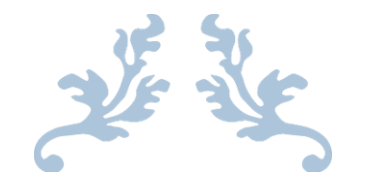

# USER MANUAL OF APPLYING ONLINE FOR ASSISTANT WORKER JOB IN ISRAEL

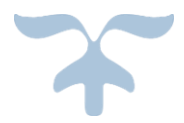

JULY 21, 2021

## Table of Contents

| 1. Log in                                    |    |
|----------------------------------------------|----|
| 2. Dashboard                                 |    |
| 2.1 Personal Details:                        |    |
| 2.2 Educational Details:                     | 13 |
| 2.3 Training Details:                        | 15 |
| 2.4 Documents Upload:                        | 16 |
| 2.5 Preview:                                 | 17 |
| 3. Download and Print the Submitted details: |    |
| 4. Logout                                    |    |
| 5. Application Status Check                  |    |

## List of Figures

| Figure 1: Login                               | 3  |
|-----------------------------------------------|----|
| Figure 2: Register for Login                  |    |
| Figure 3: If Online Application is not opened | 6  |
| Figure 4: If Online Application is Closed     | 6  |
| Figure 5: Setup New Password                  |    |
| Figure 6: Dashboard                           | 9  |
| Figure 7: Entry Form                          |    |
| Figure 8: Personal Details                    | 11 |
| Figure 9: Educational Details                 |    |
| Figure 10: Training Details                   | 15 |
| Figure 11: Documents Upload                   | 16 |
| Figure 12: Apply for Assistant Worker Job     |    |
| Figure 13: Details of Submitted Form          |    |
| Figure 14: Logout                             |    |
| Figure 15: Application Status Check           |    |
|                                               |    |

## 1. Log in

Login URL: https://ferms.dofe.gov.np/israel/login

First, the applicants need to open the URL(<u>ferms.dofe.gov.np</u>) in any web browser, then following screen will be appeared :-

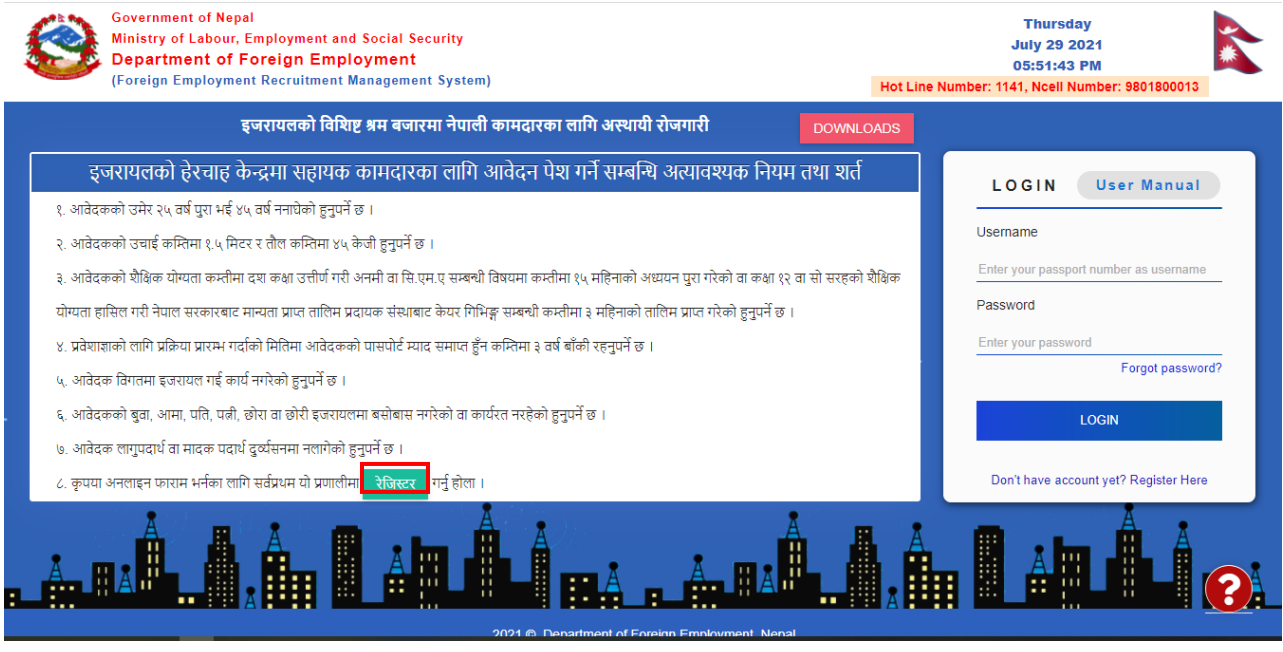

Figure 1: Login

After opening the URL, applicants need to Register before login into the dashboard for Online Apply. For this, Just Click on "Don't have account yet? Register Here" or "ইডিছিং" button before login, you will see the following page

|            | Government of Nepal<br>Ministry of Labour, Employment and Social Security<br>Department of Foreign Employment<br>Gracine Functionate Content Security        |                       | Saturday<br>July 31 2021<br>06:58:05 AM |   |
|------------|----------------------------------------------------------------------------------------------------|-----------------------|-----------------------------------------|---|
|            | (Poteign Employment Rectordnent management System)                                                                                                    | Support               |                                         | ⊗ |
|            | इजरायलको विशिष्ट श्रम बजारमा नेपाली कामदारका लागि अस्थायी रोजगारी DOWNLC                                                                                     | Hot Line Number       | Ncell Number                            |   |
|            | इजरायलको हेरचाह केन्द्रमा सहायक कामदारका लागि आवेदन पेश गर्ने सम्बन्धि अत्यावश्यक नियम तथा शर्त                                                              | 1141                  | 9801800013                              |   |
|            | १. आवेदकको उमेर २५ वर्ष पुरा भई ४५ वर्ष ननाघेको हुनुपर्ने छ ।                                                                                                | Name *                | Email *                                 | _ |
|            | २. आवेदकको उचाई कम्तिमा १.५ मिटर र तौल कम्तिमा ४५ केजी हुनुपर्ने छ ।                                                                                         |                       |                                         | _ |
|            | ३. आवेदकको शैक्षिक योग्यता कम्तीमा दश कक्षा उत्तीर्ण गरी अनमी वा सि.एम.ए सम्बन्धी विषयमा कम्तीमा १५ महिनाको अध्ययन पुरा गरेको वा कक्षा १२ वा सो सरहको शैक्षि | Phone Number *        |                                         |   |
|            | योग्यता हासिल गरी नेपाल सरकारबाट मान्यता प्राप्त तालिम प्रदायक संस्थाबाट केयर गिभिङ्ग सम्बन्धी कम्तीमा ३ महिनाको तालिम प्राप्त गरेको हुनुपर्ने छ ।           |                       |                                         | _ |
|            | ४. प्रवेशाज्ञाको लागि प्रक्रिया प्रारम्भ गर्दाको मितिमा आवेदकको पासपोर्ट म्याद समाप्त हुँन कम्तिमा ३ वर्ष बाँकी रहनुपर्ने छ ।                                | Issue related to this | software *                              |   |
|            | ५. आवेदक विगतमा इजरायल गई कार्य नगरेको हुनुपर्ने छ ।                                                                                                    |                       |                                         |   |
|            | ६. आवेदकको बुवा, आमा, पति, पत्नी, छोरा वा छोरी इजरायलमा बसोबास नगरेको वा कार्यरत नरहेको हुनुपर्ने छ ।                                                        |                       |                                         |   |
|            | ७. आवेदक लागुपदार्थ वा मादक पदार्थ दुर्व्यसनमा नलागेको हुनुपर्ने छ ।                                                                                         | Screenshot of Issue   | *                                       |   |
|            | ८. कृपया अनलाइन फाराम भर्नका लागि सर्वप्रथम यो प्रणालीमा रेजिस्टर गर्नु होला ।                                                                               | Choose File No file   | chosen                                  |   |
| <b>n</b> . |                                                                                                    |                       | Submit                                  | Ă |
|            | 2021 © Department of Foreign Employment, Nepal                                                                                                    |                       | Suppor                                  |   |

From support, applicant will able to send issue related to software.

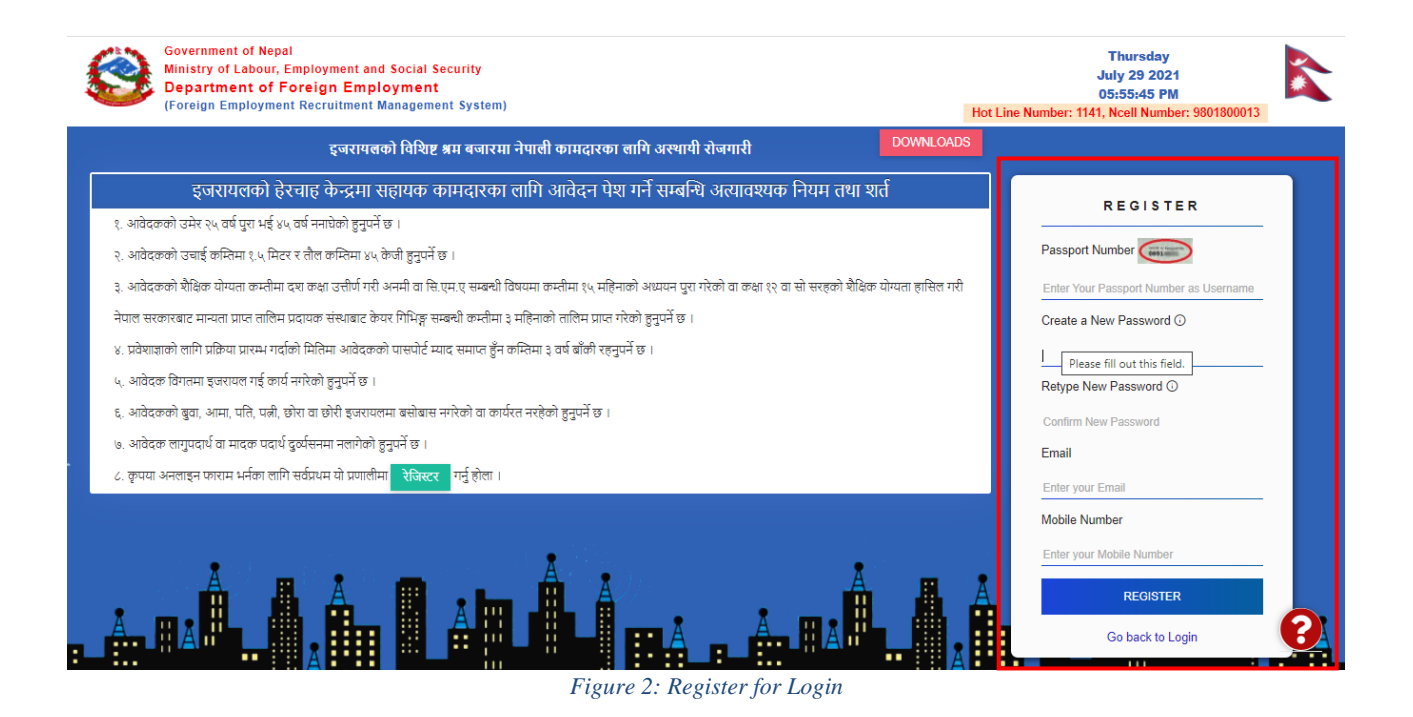

- Fill the details as asked in the text box by typing (All the fields are mandatory)
- Then click on "**Register**" button.
- If the form is open, you will get the OTP number via email as given below or message on the mobile.

|   | OTP Mail D Spam x                                                   |                                                                                         |                         |   | • | Ø |
|---|---------------------------------------------------------------------|-----------------------------------------------------------------------------------------|-------------------------|---|---|---|
| 0 | FERMS <israelsec@feims.gov.np><br/>to me +</israelsec@feims.gov.np> |                                                                                         | 2:50 PM (3 minutes ago) | ☆ | * | : |
|   | Why is this message in spam? It is<br>Report not spam               | similar to messages that were identified as spam in the past.                           |                         |   | 0 |   |
|   |                                                                     | Plogo नेपाल सरकार<br>श्रम, रोजगार तथा सामाजिक सुरक्षा मन्त्रालय<br>वैदेशिक रोजगार विभाग |                         |   |   |   |
|   |                                                                     | Please use below OTP<br>Your OTP number for FERMS is: 162832                            |                         |   |   |   |
|   |                                                                     | Thanks<br>वैदेशिक रोजगार विभाग                                                          |                         |   |   |   |

Insert the "OTP Number" for Login into the dashboard.

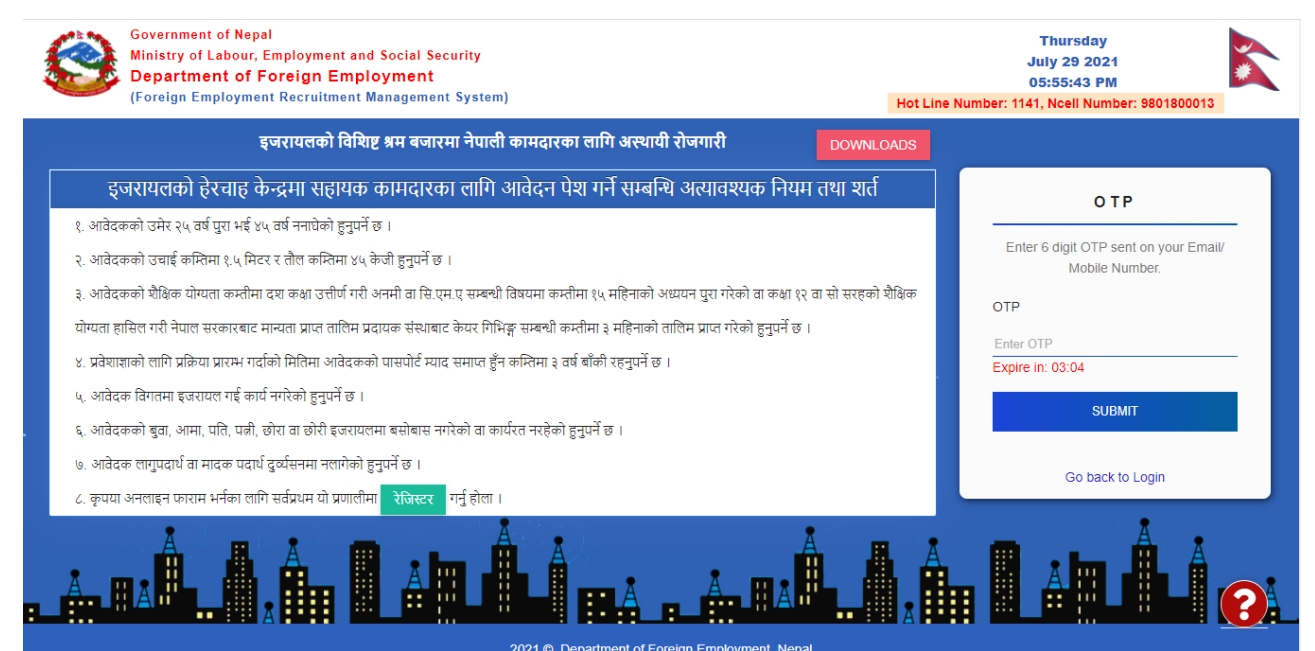

Go back to "Login" section, then insert "Username" and "Password" to enter the dashboard.

| Government of Nepal<br>Ministry of Labour, Employment and Social Security<br>Department of Foreign Employment<br>(Foreign Employment Recruitment Management System) Hot Line | Thursday<br>July 29 2021<br>06:00:32 PM<br>9 Number: 1141, Ncell Number: 9801800013 |
|----------------------------------------------------------------------------------------------------|-------------------------------------------------------------------------------------|
| इजरायलको विशिष्ट श्रम बजारमा नेपाली कामदारका लागि अस्थायी रोजगारी DOWNLOADS                                                                                                  |                                                                                     |
| इजरायलको हेरचाह केन्द्रमा सहायक कामदारका लागि आवेदन पेश गर्ने सम्बन्धि अत्यावश्यक नियम तथा शर्त                                                                              | OTP                                                                                 |
| १. आवेदकको उमेर २५ वर्ष पुरा भई ४५ वर्ष ननाघेको हुनुपर्ने छ ।<br>२. आवेदकको उचाई कन्तिमा १.५ मिटर र तौल कन्तिमा ४५ केजी हुनुपर्ने छ ।                                        | Enter 6 digit OTP sent on your Email/<br>Mobile Number.                             |
| ३. आवेदकको शैक्षिक योग्यता कम्तीमा दश कक्षा उत्तीर्ण गरी अनमी वा सि.एम.ए सम्बन्धी विषयमा कम्तीमा १५ महिनाको अध्ययन पुरा गरेको वा कक्षा १२ वा सो सरहको शैक्षिक                | Sorry! OTP is expired!                                                              |
| योग्यता हासिल गरी नेपाल सरकारबाट मान्यता प्राप्त तालिम प्रदायक संस्थाबाट केयर गिभिङ्ग सम्बन्धी कम्तीमा ३ महिनाको तालिम प्राप्त गरेको हुनुपर्ने छ ।<br>                       | OTP                                                                                 |
| ४. प्रवशोशोको लोगि प्राक्रेया प्रारम्भ गदाको ामातमा आवेदकको पासपाट म्याद समाप्त हुन काम्तमा ३ वर्षे बाको रहनुपन छ ।<br>५. आवेदक विगतमा इजरायल गई कार्य नगरेको हनुपर्ने छ ।   | 242423                                                                              |
| ६. आवेदकको बुवा, आमा, पति, पत्नी, छोरा वा छोरी इजरायलमा बसोबास नगरेको वा कार्यरत नरहेको हुनुपर्ने छ ।                                                                        | SUBMIT                                                                              |
| ७. आवेदक लागुपदार्थ वा मादक पदार्थ दुर्व्यसनमा नलागेको हुनुपर्ने छ ।                                                                                                    | Didn't receive token? Resend<br>Go back to Login                                    |
| ८. कृपया अनलाइन फाराम भर्नका लागि सर्वप्रथम यो प्रणालीमा रेजिस्टर गर्नु होला ।                                                                                               | · · ·                                                                               |
|                                                                                                    |                                                                                     |

The OTP expire in 5 minutes. So OTP must be submit before 5 minutes.

If the form is not opened, then following message will be displayed and an applicant can't **Register** his/her name for Online Apply.

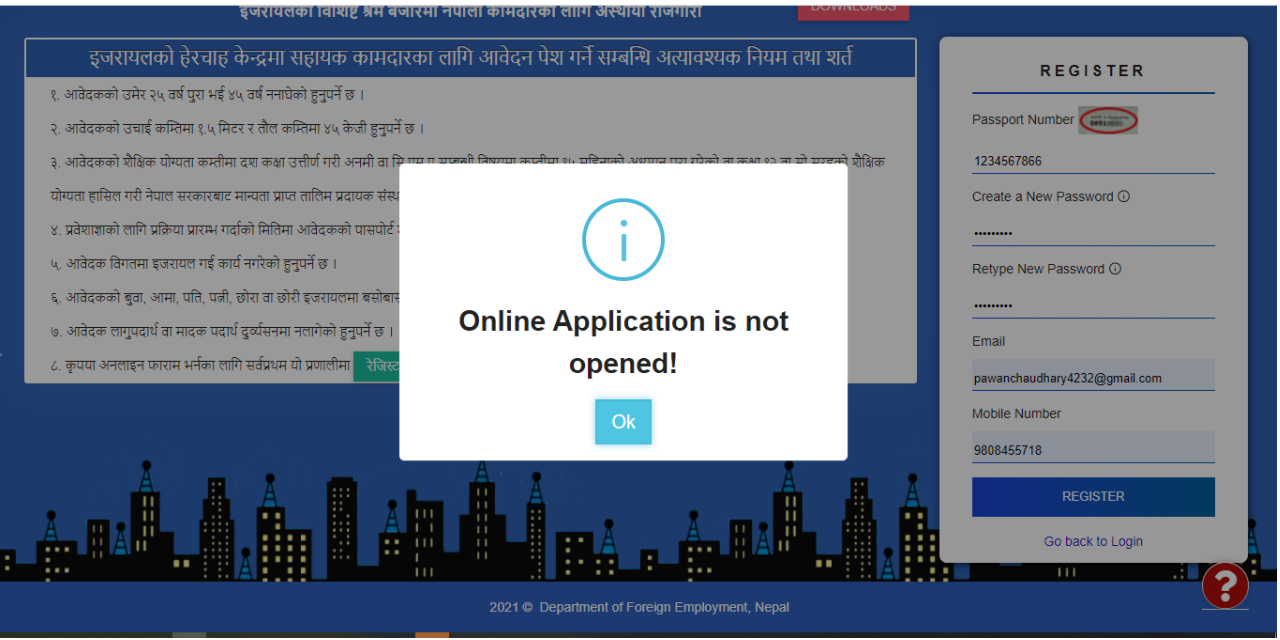

Figure 3: If Online Application is not opened

If the form is closed, then following message will be displayed and an applicant can't Register his/her name for Online Apply.

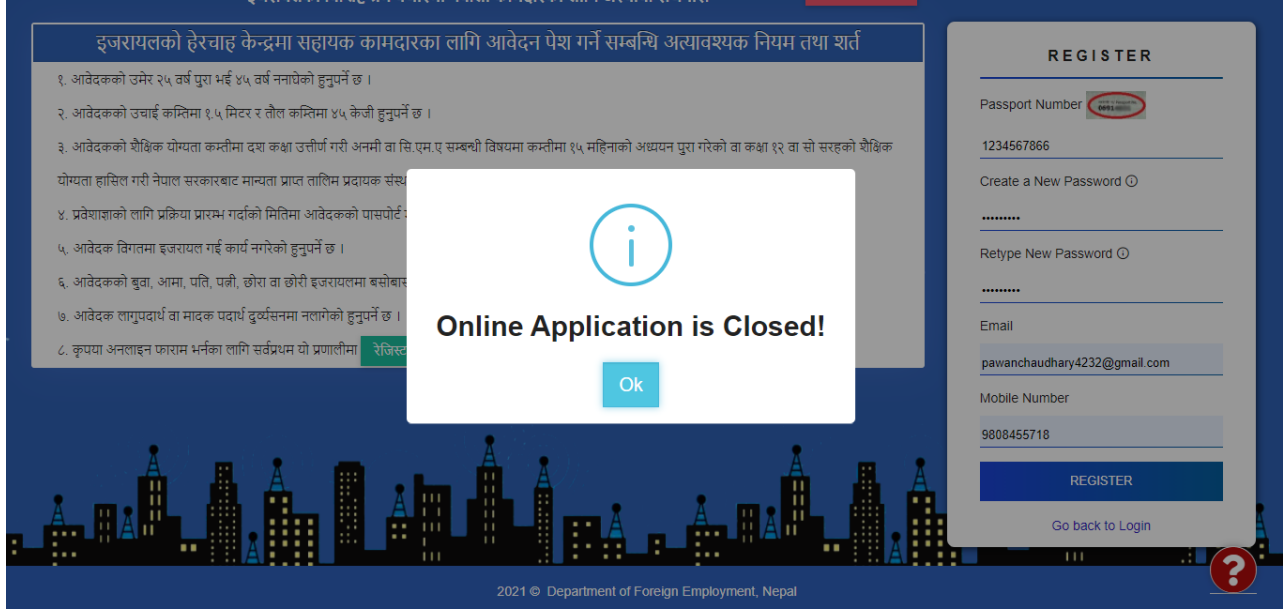

Figure 4: If Online Application is Closed

**Note:** In case, you enter the **"Username"** but forgot the **"Password"** for the login, then Click Forgot Password? as given below:

| Government of Nepal<br>Ministry of Labour, Employment and Social Security<br>Department of Foreign Employment<br>(Foreign Employment Recruitment Management System)            | Thursday<br>July 29 2021<br>05:57:32 PM<br>Hot Line Number: 1141, Ncell Number: 9801800013 |
|----------------------------------------------------------------------------------------------------|--------------------------------------------------------------------------------------------|
| इजरायलको विश्विष्ट श्रम बजारमा नेपाली कामदारका लागि अस्थायी रोजगारी DOWNLOAD                                                                                                   | 35                                                                                         |
| इजरायलको हेरचाह केन्द्रमा सहायक कामदारका लागि आवेदन पेश गर्ने सम्बन्धि अत्यावश्यक नियम तथा शर्त                                                                                | LOGIN User Manual                                                                          |
| र, आवदेकको उमाई कस्तिमा १,५ मिटर र तौल कस्तिमा ४५ केजी हुनुपर्ने छ ।<br>२. आवेदकको उचाई कस्तिमा १,५ मिटर र तौल कस्तिमा ४५ केजी हुनुपर्ने छ ।                                   | Username                                                                                   |
| ३. आवेदकको शैक्षिक योग्यता कम्तीमा दश कक्षा उत्तीर्ण गरी अनमी वा सि.एम.ए सम्बन्धी विषयमा कम्तीमा १५ महिनाको अध्ययन पुरा गरेको वा कक्षा १२ वा सो सरहको शैक्षिक योग्यता हासिल गर | 07297488                                                                                   |
| नेपाल सरकारबाट मान्यता प्राप्त तालिम प्रदायक संस्थाबाट केयर गिभिङ्ग सम्बन्धी कम्तीमा ३ महिनाको तालिम प्राप्त गरेको हुनुपर्ने छ ।                                               | Password                                                                                   |
| ४. प्रवेशाज्ञाको लागि प्रक्रिया प्रारम्भ गर्दाको मितिमा आवेदकको पासपोर्ट म्याद समाप्त हुँन कम्तिमा ३ वर्ष बाँकी रहनुपर्ने छ ।                                                  | ······                                                                                     |
| ५, आवेदक विगतमा इजरायल गई कार्य नगरेको हुनुयर्ने छ ।                                                                                                    | Forgot password?                                                                           |
| ६. आवेदकको बुवा, आमा, पति, पत्नी, छोरा वा छोरी इजरायलमा बसोबास नगरेको वा कार्यरत नरहेको हुनुपर्ने छ ।                                                                          | LOGIN                                                                                      |
| ७. आवेदक लागुपदार्थ वा मादक पदार्थ दुर्व्यसनमा नलागेको हुनुपर्ने छ ।                                                                                                    |                                                                                            |
| ८. कृपया अनलाइन फाराम भर्नका लागि सर्वप्रथम यो प्रणालीमा <mark>रेजिस्टर</mark> गर्नु होला ।                                                                                    | Don't have account yet? Register Here                                                      |
|                                                                                                    |                                                                                            |

• Provide your email address or mobile number that you have saved in the system at the time of registration. Click on **"Submit**" button

| Government of Nepal<br>Ministry of Labour, Employment and Social Security<br>Department of Foreign Employment<br>(Foreign Employment Recruitment Management System)                                                                                                    | Thursday<br>July 29 2021<br>05:59:02 PM<br>Hot Line Number: 1141, Ncell Number: 9801800013                                                                |
|----------------------------------------------------------------------------------------------------|----------------------------------------------------------------------------------------------------|
| ट्रजरायलको विश्विष्ट श्रम बजारमा नेपाबी कामदारका लागि अस्थापी रोजगारी<br>ट्रजरायलको हेरचाह केन्द्रमा सहायक कामदारका लागि आतेदन पेश गर्ने सम्बन्धि अत्यावश्यक नियम तथा शर्त<br>१. आवेदकको उमेर २५ वर्ष पुरा भई ४५ वर्ष नगघेको हुनुपर्ने छ ।<br>१. आवेदकको उमेर २५ वर्ष पुरा भई ४५ वर्ष नगघेको हुनुपर्ने छ ।<br>१. आवेदकको उमेर २५ वर्ष प्राया कम्तीमा १५ भेदन र तौल कारिमा ४५ केजी हुनुपर्ने छ ।<br>१. आवेदकको देखेरु योग्यता कम्तीमा १४ केवा उत्तीर्ण गरी अनमी वा सि.एम.ए सम्बन्धी विषयमा कम्तीमा १५ महिनाको आध्यम पुरा गरेको वा कक्षा १२ वा सो सरहको बैक्षिक योग्यता हासिल गर्र<br>नेपाल सरकारबाट मान्यता प्राप्त तालिम प्रदायक संसाबाट केपर गिभिङ्ग सम्बन्धी कम्तीमा १ महिनाको तालिम प्राप्त गरेको हुनुपर्ने छ ।<br>१. प्रवेशाहाको तागि प्रकिया प्रारम्भ गर्दाको मितिमा आवेदकको पासपोर्ट प्राप्त समाज हुँन कसिमा ३ वर्ष बाँकी रहनुपर्ने छ ।<br>५. अवेदकक विगतमा इजरायल गई कार्य नगरेको हुनुपर्ने छ ।<br>६. आवेदकको बुवा, आमा, चति, पत्नी, छोरा वा छोरी इजरायलमा बसोबास नगरेको वा कार्यरत नरहेको हुनुपर्ने छ ।<br>७. आवेदक विगतमा इजरायल गई कार्य नगरेको हुनुपर्ने छ ।<br>६. आवेदकको बुवा, आमा, चति, पत्नी, छोरा वा छोरी इजरायलमा बसोबास नगरेको वा कार्यरत नरहेको हुनुपर्ने छ ।<br>७. आवेदक विगतमा इजरायल गई कार्य नगरेको हुनुपर्ने छ ।<br>७. आवेदक विगतमा इजरायल गई कार्य नगरेको हुनुपर्ने छ ।<br>१. अवेदक विगतमा इजरायल गई कार्य नगरेको हुनुपर्ने छ । | DS<br>FORGOT PASSWORD<br>A 6 digit OTP will be sent to Email/ Mobile<br>Number below.<br>Mobile Number / Email<br>9866573015<br>SUBMT<br>Go back to Login |
|                                                                                                    |                                                                                                    |

• Then, "OTP Number" will be sent via email or message,

|   | OTP Mail D Spam x                                                                                                |            |     | ē | Ø |
|---|----------------------------------------------------------------------------------------------------|------------|-----|---|---|
| 0 | FERMS <israelsec@feims.gov.np> 2:50 PM (3 mi<br/>to me +</israelsec@feims.gov.np>                                | nutes ago) | ☆ ♦ | • | : |
|   | Why is this message in spam? It is similar to messages that were identified as spam in the past. Report not spam |            |     | 0 |   |
|   | नेपाल सरकार<br>श्रम, रोजगार तथा सामाजिक सुरक्षा मन्त्रालय<br>वैदेशिक रोजगार विभाग                                |            |     |   |   |
|   | Please use below OTP<br>Your OTP number for FERMS is: 162832                                                     |            |     |   |   |
|   | Thanks<br>वैदेशिक रोजगार विभाग                                                                                   |            |     |   |   |

• Insert the **"OTP Number"** and Click on **"Submit"** button, then following screen will be appeared :-

| Government of Nepal<br>Ministry of Labour, Employment and Social Security<br>Department of Foreign Employment<br>(Foreign Employment Recruitment Management System) | Thursday<br>July 29 2021<br>06:05:05 PM<br>Hot Line Number: 1141, Ncell Number: 9801800013 |
|----------------------------------------------------------------------------------------------------|--------------------------------------------------------------------------------------------|
| इजरायलको विशिष्ट श्रम बजारमा नेपाली कामदारका लागि अस्थायी रोजगारी DOWNLO                                                                                            | DADS                                                                                       |
| इजरायलको हेरचाह केन्द्रमा सहायक कामदारका लागि आवेदन पेश गर्ने सम्बन्धि अत्यावश्यक नियम तथा शर्त                                                                     | SETUP PASSWORD                                                                             |
| १. आवेदकको उमेर २५ वर्ष पुरा भई ४५ वर्ष ननाघेको हुनुपर्ने छ ।                                                                                                    |                                                                                            |
| २. आवेदकको उचाई कम्तिमा १.५ मिटर र तौल कम्तिमा ४५ केजी हुनुपर्ने छ ।                                                                                                | New password                                                                               |
| ३. आवेदकको शैक्षिक योग्यता कम्तीमा दश कक्षा उत्तीर्ण गरी अनमी वा सि.एम.ए सम्बन्धी विषयमा कम्तीमा १५ महिनाको अध्ययन पुरा गरेको वा कक्षा १२ वा सो सरहको               | शीक्षिक<br>Enter your new password                                                         |
| योग्यता हासिल गरी नेपाल सरकारबाट मान्यता प्राप्त तालिम प्रदायक संस्थाबाट केयर गिभिङ्ग सम्बन्धी कम्तीमा ३ महिनाको तालिम प्राप्त गरेको हुनुपर्ने छ ।                  | Confirm password                                                                           |
| ४. प्रवेशाज्ञाको लागि प्रक्रिया प्रारम्भ गर्दाको मितिमा आवेदकको पासपोर्ट म्याद समाप्त हुँन कम्तिमा ३ वर्ष बाँकी रहनुपर्ने छ ।                                       |                                                                                            |
| ५, आवेदक विगतमा इजरायल गई कार्य नगरेको हुनुपर्ने छ ।                                                                                                    | Confirm password                                                                           |
| ६, आवेदकको बुवा, आमा, पति, पत्नी, छोरा वा छोरी इजरायलमा बसोबास नगरेको वा कार्यरत नरहेको हुनुपर्ने छ ।                                                               | Submit                                                                                     |
| ७. आवेदक लागुपदार्थ वा मादक पदार्थ दुर्व्यसनमा नलागेको हुनुपर्ने छ ।                                                                                                | Submit                                                                                     |
| ८. कृपया अनलाइन फाराम भर्नका लागि सर्वप्रथम यो प्रणालीम <mark>ा रेजिस्टर</mark> गर्नु होला ।                                                                        |                                                                                            |
|                                                                                                    |                                                                                            |
| 2021 © Department of Foreign Employment Negal                                                                                                    |                                                                                            |

Figure 2: Setup New Password

Provide new password and confirm password as shown above and then Click Submit button. After successful, the password shall be changed.

After completion, insert a "New Password" for login to the dashboard.

### 2. Dashboard

•

| Department of<br>Foreign Emplo<br>Management | f Foreign Employment<br>oyment Recruitment<br>System (FERMS) | E Welcome ! MANISHA MAHARJAN ~                 |
|----------------------------------------------|--------------------------------------------------------------|------------------------------------------------|
| 🥔 Dashboard                                  |                                                              |                                                |
| 𝔅 Apply Online                               | e Application                                                |                                                |
|                                              |                                                              |                                                |
|                                              |                                                              |                                                |
|                                              |                                                              |                                                |
|                                              |                                                              |                                                |
|                                              |                                                              |                                                |
|                                              |                                                              | 2021 © Department of Foreign Employment, Nepal |

Figure 3: Dashboard

After entering the dashboard, Click "Go to Apply Online Application" section, you will see thefollowing page

| Department of Foreign Employment<br>Foreign Employment Recruitment<br>Management System (FERMS) | ≡                                              | Welcome! pawanchaudharyp4232@gmail.com ~ |
|-------------------------------------------------------------------------------------------------|------------------------------------------------|------------------------------------------|
| 🖉 Dashboard                                                                                     | Form Entry                                     |                                          |
|                                                                                                 |                                                |                                          |
|                                                                                                 | Application is Closed!                         |                                          |
|                                                                                                 |                                                |                                          |
|                                                                                                 |                                                |                                          |
|                                                                                                 |                                                |                                          |
|                                                                                                 | 2021 © Department of Foreign Employment, Nepal |                                          |

For the logged user who registered his/her name only within valid date time but not apply, if form is closed, then message "Online application is closed!" will be shown as above. Otherwise below page will be shown.

| Department of Foreign Employment<br>Foreign Employment Recruitment<br>Management System (FERMS) | ≡                                                |                                                                                                    |                                  |                                      | Welcome! pawancha       | udhary4232@gmail.com ~     |
|-------------------------------------------------------------------------------------------------|--------------------------------------------------|----------------------------------------------------------------------------------------------------|----------------------------------|--------------------------------------|-------------------------|----------------------------|
| Dashboard                                                                                       | Form Entry                                       | Form Entry To fill-up the form online only, passport validity of candidate must be at least 6 months.                                                                   |                                  |                                      |                         |                            |
| G Apply Online Application                                                                      | व्यक्तिगत विवरण/<br>Personal Details             | श्रीक्षिक विवरण/<br>Educational Details                                                                                                    | तालिम विवरण/<br>Training Details | फोटो तथा कागजात/<br>Documents Upload | पूर्वावलोकन/<br>Preview | अनलाइन आवेदन/<br>Apply     |
|                                                                                                 | Job Application :<br>Country Applied For*        | Job Application :         Country Applied For*       Position Applied For*         Israel       Auxiliary Worker in Long Term         Yes       No         Yes       No |                                  |                                      |                         | ther, Mother, Spouse,<br>* |
|                                                                                                 | Search Detail in De<br>Passport No.*<br>07297475 | Date of Bird                                                                                                    | System :<br>h(AD)*               | Search                               |                         |                            |

#### Figure 4: Entry Form

- Select proper values under Job Application
- Insert your passport number and date of birth and click Search button

After matching the provided passport number and date of birth, the following information is automatically fetched from the system of Department of Passport. In the case of not matched, an error message "Record not found! is displayed on the screen.

| Department of Foreign Employment<br>Foreign Employment Recruitment<br>Management System (FERMS) | ≡                                                                      |                                       |                                                                      |                                                                   | Welcome ! pawancha                                                                 | audhary4232@gmail.com ~      |
|-------------------------------------------------------------------------------------------------|------------------------------------------------------------------------|---------------------------------------|----------------------------------------------------------------------|-------------------------------------------------------------------|------------------------------------------------------------------------------------|------------------------------|
| Ø Dashboard                                                                                     | Form Entry                                                             |                                       | Note: Non-Asterisk fields like I<br>To fill-up the form online only, | Mid Name, NID, PAN, Spouse Pa<br>passport validity of candidate n | assport Number etc are optional<br>nust be at least 6 months.                      | l, not madatory.             |
| 𝔅 Apply Online Application                                                                      | व्यक्तिगत विवरण/<br>Personal Details                                   | शैक्षिक विवरण/<br>Educational Details | तालिम विवरण/<br>Training Details                                     | फोटो तथा कागजात/<br>Documents Upload                              | पूर्वावलोकन/<br>Preview                                                            | अनलाइन आवेदन/<br>Apply       |
|                                                                                                 | Job Application :<br>Country Applied For*                              | Position Applied For*                 | Have your ev<br>ong Term 🗸 🔿 Yes 🔿                                   | er worked in Israel?*<br>No                                       | Is any of your family member (Fa<br>Daughter, Son) working in Israel<br>O Yes O No | tther, Mother, Spouse,<br>?* |
|                                                                                                 | Search Detail in D<br>Passport No.*<br>072974766<br>Note* Below inform | Date of Bir<br>Date of Bir<br>1981-08 | System :<br>th(AD)*<br>3-20<br>artment of Passport System            | Search                                                            | umber provided by you.                                                             |                              |

#### 2.1 Personal Details:

| • Fill the remaining personal details as asked in text b | oox |
|----------------------------------------------------------|-----|
|----------------------------------------------------------|-----|

| Department of Foreign Employment<br>Foreign Employment Recruitment<br>Management System (FERMS) | ≡                                    |                                       |                                                                        |                                                                   | Welcome ! pawancha                                                                  | udhary4232@gmail.com ~     |
|-------------------------------------------------------------------------------------------------|--------------------------------------|---------------------------------------|------------------------------------------------------------------------|-------------------------------------------------------------------|-------------------------------------------------------------------------------------|----------------------------|
| 🥔 Dashboard                                                                                     | Form Entry                           |                                       | Note: Non-Asterisk fields like N<br>To fill-up the form online only, p | Mid Name, NID, PAN, Spouse Pa<br>passport validity of candidate m | ssport Number etc are optional,<br>nust be at least 6 months.                       | not madatory.              |
| C Apply Online Application                                                                      | व्यक्तिगत विवरण/<br>Personal Details | शैक्षिक विवरण/<br>Educational Details | तालिम विवरण/<br>Training Details                                       | फोटो तथा कागजात/<br>Documents Upload                              | पूर्वावलोकन/<br>Preview                                                             | अनलाइन आवेदन/<br>Apply     |
|                                                                                                 | Job Application :                    |                                       |                                                                        |                                                                   |                                                                                     |                            |
|                                                                                                 | Country Applied For*                 | Position Applied For*                 | Have your even                                                         | er worked in Israel?*<br>No                                       | Is any of your family member (Fat<br>Daughter, Son) working in Israel ?<br>Ves O No | ther, Mother, Spouse,<br>* |
|                                                                                                 | Search Detail in Dep                 | artment of Passport S                 | ystem :                                                                |                                                                   |                                                                                     |                            |
|                                                                                                 | Passport No.*                        | Date of Birth                         | n(AD)*<br>-20                                                          | Search                                                            |                                                                                     |                            |
|                                                                                                 | Note* Below informatio               | n are fetched from Depa               | rtment of Passport System                                              | n based on your Passport nu                                       | umber provided by you.                                                              |                            |

#### Figure 5: Personal Details

| Department of Foreign Employment<br>Foreign Employment Recruitment<br>Management System (FERMS) | ≡                      |                         |                                                      |                                                                                | Welcome! pawanchaudhary4232@gmail.com ~                                         |
|-------------------------------------------------------------------------------------------------|------------------------|-------------------------|------------------------------------------------------|--------------------------------------------------------------------------------|---------------------------------------------------------------------------------|
| 🥔 Dashboard                                                                                     | Form Entry             |                         | Note: Non-Asterisk fiel<br>To fill-up the form onlir | ds like Mid Name, NID, PAN, Spouse I<br>e only, passport validity of candidate | Passport Number etc are optional, not madatory.<br>e must be at least 6 months. |
| ⊘ Apply Online Application                                                                      | Note* Below informatio | n are fetched from Depa | rtment of Passport                                   | System based on your Passport                                                  | number provided by you.                                                         |
|                                                                                                 | Passport No.*          | Passport Ex             | piry Date*                                           | Validity Period Remaining                                                      |                                                                                 |
|                                                                                                 | 07297475               | 2024-4-2                | 28                                                   | 2 years, 8 months, 29 d                                                        | days                                                                            |
|                                                                                                 | Personal Details       |                         |                                                      | At least 3 years required                                                      |                                                                                 |
|                                                                                                 | नाम (देवनागरीमा)*      |                         |                                                      | Name (English)*                                                                |                                                                                 |
|                                                                                                 | पहिलो नाम*             | बीचको नाम               | थर*                                                  | RAJENDRA KUMAR                                                                 | Middle Name CHAUDHARY                                                           |
|                                                                                                 | Date of Birth(BS)*     | Date of Birth(AD)*      | Age*                                                 | Gender*                                                                        | Email*                                                                          |
|                                                                                                 | 2038-04-18             | 1981-08-02              | 39                                                   | Male 🗸                                                                         | pawanchaudhary4232@gmail.com                                                    |
|                                                                                                 | Mobile Number*         |                         |                                                      |                                                                                |                                                                                 |
|                                                                                                 | 9866573015             |                         |                                                      |                                                                                |                                                                                 |

An applicant's minimum weight should be 45 kg, if your weight is under 45 kg then you will not be qualified for the job.

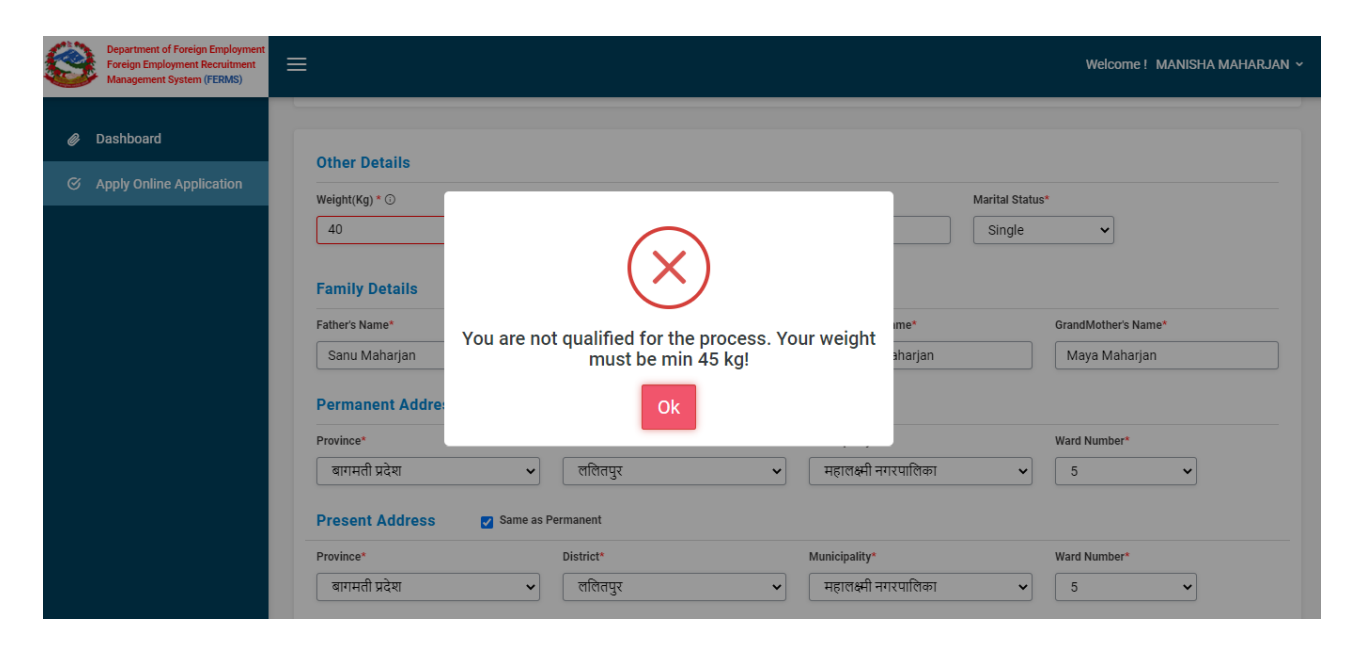

Similarly, an applicant's minimum height should be 1.5 meter, if your height is under 1.5 meter then you will not be qualified for the job.

| Department of Foreign Employment<br>Foreign Employment Recruitment<br>Management System (FERMS) | Welcome ! MANISHA MAHARJAN ~                                                                                   |
|-------------------------------------------------------------------------------------------------|----------------------------------------------------------------------------------------------------|
| Dashboard      Other Details      Apply Online Application                                      |                                                                                                    |
| weight(Kg) * ○<br>54<br>Family Detai                                                            | Marital Status*                                                                                                |
| Father's Name*                                                                                  | You are not qualified for the process. Your height<br>must be min 1.5 meter!<br>Maya Maharjan<br>Maya Maharjan |
| Permanent A<br>Province*<br>वागमती प्रदेश                                                       | adree Ok<br>Ward Number*<br>र ललितपुर भाहालक्ष्मी नगरपालिका 5 -                                                |
| Present Add<br>Province*<br>बागमती प्रदेश                                                       | ess Same as Permanent<br>District* Municipality* Ward Number*<br>✓ हातितपुर ✓ महालक्ष्मी नगरपालिका ✓ 5 ✓       |

| Department of Foreign Employment<br>Foreign Employment Recruitment<br>Management System (FERMS) | ≡                                      |                  |                            | Welcome ! XYZ ~     |
|-------------------------------------------------------------------------------------------------|----------------------------------------|------------------|----------------------------|---------------------|
| Ø Dashboard                                                                                     | Family Details                         |                  |                            |                     |
| Apply Online Application                                                                        | Father's Name*                         | Mother's Name*   | GrandFather's Name*        | GrandMother's Name* |
| B. Drint Cubmitted detail                                                                       | ghjkll                                 | sgdfhgjhkjk      | fsgdfhgjy                  | asfdghj             |
|                                                                                                 | Permanent Address                      |                  |                            |                     |
|                                                                                                 | Province*                              | District*        | Municipality*              | Ward Number*        |
|                                                                                                 | बागमती प्रदेश 🗸                        | रामेळाप 🗸        | दोरम्बा गाउँपालिका 🗸       | 6                   |
|                                                                                                 | Present Address Same as                | Permanent        |                            |                     |
|                                                                                                 | Province*                              | District*        | Municipality*              | Ward Number*        |
|                                                                                                 | बागमती प्रदेश 🗸 🗸                      | काभ्रेपलाञ्चोक 🗸 | चौरीदेउराली गाउँपालिका 🗸 🗸 | 6 🗸                 |
|                                                                                                 |                                        |                  |                            |                     |
|                                                                                                 | 2023 © Department of Facilies Facilies | t Noorl          |                            | Next                |

After filling the details, Click Next button. Following screen will be appeared: -

#### 2.2 Educational Details:

Select University/Board Name, Qualification details with Name and Pass year. Also upload the transcript and certificate into a pdf file and then click Save button.

| ۲    | Department of Foreign Employment<br>Foreign Employment Recruitment<br>Management System (FERMS) | ≡                                                                                     |                               |                      |                        |                      | Welco              | ome! MANIS       | sha maharjan 🗸 |  |
|------|-------------------------------------------------------------------------------------------------|---------------------------------------------------------------------------------------|-------------------------------|----------------------|------------------------|----------------------|--------------------|------------------|----------------|--|
|      |                                                                                                 | Education Details                                                                     |                               |                      |                        |                      |                    |                  |                |  |
| 🥔 Da | ashboard                                                                                        | Note *आवेदकको शैक्षिक योग                                                             | गता कम्तीमा दश कक्षा उत्तीर्ण | गरी अनमी वा सि.एम    | .ए सम्बन्धी विषयमा कम  | तीमा १५ महिनाको अध्य | पन परा गरेको वा    | कक्षा १२ वा सो   | सरहको          |  |
| ( A  | pply Online Application                                                                         | शैक्षिक योग्यता हासिल गरी नेप                                                         | ाल सरकारबाट मान्यता प्राप्त   | तालिम प्रदायक संस्था | बाट केयर गिभिङ्ग सम्बन | धी कम्तीमा ३ महिनाको | तालिम प्राप्त गरेव | गे हुनुपर्ने छ । |                |  |
|      |                                                                                                 |                                                                                       |                               |                      |                        |                      |                    |                  |                |  |
|      |                                                                                                 | विश्वविद्यालय/बोर्डको नाम*                                                            |                               | विश्वविद्यालय/       |                        | शैक्षिक उपाधि        | पास गरेको          |                  |                |  |
|      |                                                                                                 | NEB/HSEB/NSB                                                                          | ~                             | बोर्डको नाम          | शीक्षेक उपाधि          | विवरण                | साल                | प्रमाणपत्र       | कार्य          |  |
|      |                                                                                                 |                                                                                       |                               |                      |                        |                      |                    |                  |                |  |
|      |                                                                                                 | शीक्षक उपाधि*                                                                         |                               |                      |                        |                      |                    |                  |                |  |
|      |                                                                                                 | +2 or Equivalent                                                                      | ~                             |                      |                        |                      |                    |                  |                |  |
|      |                                                                                                 | श्रीक्षिक उपाधिको नाम* पास                                                            | गरेको साल (B.S.)*             |                      |                        |                      |                    |                  |                |  |
|      |                                                                                                 | युनाइटेड एकेडेमी 2                                                                    | 069 🗸                         |                      |                        |                      |                    |                  |                |  |
|      |                                                                                                 | प्रमाणपत्र * (ट्रान्सकिप्ट र सर्टिफिकेत<br>राख्रे) (MAX: 2MB)*<br>Your files are sele | r एउटे PDF मा<br>ected.       |                      |                        |                      |                    |                  |                |  |

Figure 6: Educational Details

| Department of Foreign Employment<br>Foreign Employment Recruitment<br>Management System (FERMS) | ≡                                                                                                    |                                                                                                |                                                                                                    | We                                                                             | elcome! MANI                                                | SHA MAHARJAN 🗸         |
|-------------------------------------------------------------------------------------------------|----------------------------------------------------------------------------------------------------|------------------------------------------------------------------------------------------------|----------------------------------------------------------------------------------------------------|--------------------------------------------------------------------------------|-------------------------------------------------------------|------------------------|
| 🖉 Dashboard                                                                                     | Form Entry                                                                                                    |                                                                                                |                                                                                                    |                                                                                |                                                             |                        |
| 𝔅 Apply Online Application                                                                      | व्यक्तिगत विवरण/ श्रैक्षिक विवरण/<br>Personal Details Educational Details                                                                                                    | तालिम विवरण/<br>Training Details                                                               | फोटो तथा कागजात/<br>Documents Upload                                                                                   | पूर्वावलोकन/<br>Preview                                                        |                                                             | अनलाइन आवेदन/<br>Apply |
|                                                                                                 | Education Details<br>Note : आवेदकको शैक्षिक योग्यता कम्त्रीमा दश कक्षा उ<br>शैक्षिक योग्यता हासिल गरी नेपाल सरकारबाट मान्यता प्र<br>विद्वविद्यालय/बोर्डको नाम•<br>Select University/Board 🗸 | त्तीर्ण गरी अनमी वा सि.एम.ए र<br>गप्त तालिम प्रदायक संस्थाबाट<br>विश्वविद्यालय/<br>बोर्डको नाम | सम्बन्धी विषयमा कम्तीमा १५ मरि<br>केयर गिभिङ्ग सम्बन्धी कम्तीमा<br>केयर गिभिङ्ग सम्बन्धी कम्तीमा<br>औक्षिक उपाधि विवर् | ाको अध्ययन पुरा गरेको<br>भाहिनाको तासिम प्राप्त ग<br>क उपाधि पास गरेक<br>ण साल | वा कक्षा १२ वा सं<br>रिको हुनुपर्ने छ ।<br>गे<br>प्रमाणपत्र | गे सरहको<br>कार्य      |
| Department of Foreign Employment                                                                | श्रैकिक उपाधि•<br>छान्नुहोस्<br>श्रीशिक तपाधिको नाम॰ पास गरेको साल (R.S.)*                                                                                                    | NEB/HSEB/NSB                                                                                   | +२/पि.सि.एल युनाः<br>एकेर                                                                                              | रटेड 2076<br>डेमी                                                              | Ŧ                                                           | 2<br>1                 |
| Foreign Employment Recruitment<br>Management System (FERMS)                                     | ≡                                                                                                    |                                                                                                |                                                                                                    |                                                                                |                                                             | Welcome ! XYZ ~        |
| 🥔 Dashboard                                                                                     | there are the                                                                                                    | CTEVT                                                                                          | ANM                                                                                                    | yrtrha                                                                         | 2076                                                        | *                      |
| G Apply Online Application                                                                      | शाक्षक उपाध*<br>छान्नुहोस् ✓                                                                                                    | NEB/HSEB/NSB                                                                                   | एसएलसी/एसईई                                                                                                    | Ra School                                                                      | 2075                                                        | ¥                      |
| Print Submitted detail                                                                          | श्रीक्षिक उपाधिको नाम* पास गरेको साल (B.S.)*<br>Select Passर ✔<br>प्रमाणपत्र * (ट्रान्सकिप्ट र सर्टिफिकेट एउटै PDF मा<br>राख्ने) (MAX: 2MB)*<br>Please select some files                    |                                                                                                |                                                                                                    |                                                                                | Previo                                                      | us                     |

After filling the details, Click Next button.

#### 2.3 Training Details:

| Department of Foreign Employment<br>Foreign Employment Recruitment<br>Management System (FERMS) | Welcome ! MANISHA MAHARJAN ~                 |
|-------------------------------------------------------------------------------------------------|----------------------------------------------|
| 🥔 Dashboard                                                                                     | Training Details                             |
| Apply Online Application                                                                        | attar ta ta ta ta ta ta ta ta ta ta ta ta ta |

Figure 7: Training Details

**Note:** After filling the box related to the training, an applicant is required to **"Save"** the information first before clicking on **"Next"** button. But if applicant taken **"SLC"** and **"ANM OR CMA"** in education details then he/she does not need to save training detail to go to next tab.

• An applicant must have minimum 3 months of training from an institute recognized by Government of Nepal.

| Department of Foreign Employment Recruitmen<br>Foreign Employment Recruitmen<br>Management System (FERMS) | ent 📃                                                                                                    |                                         |                                                             |                                            |                           | Welco                     | ome! MANI       | SHA MAHAR           | rjan ~ |
|----------------------------------------------------------------------------------------------------|----------------------------------------------------------------------------------------------------|-----------------------------------------|-------------------------------------------------------------|--------------------------------------------|---------------------------|---------------------------|-----------------|---------------------|--------|
| 🖉 Dashboard                                                                                               | Form Entry                                                                                                    |                                         |                                                             |                                            |                           |                           |                 |                     |        |
| S Apply Online Application                                                                                | व्यक्तिगत विवरण/<br>Personal Details                                                                                              | श्रैक्षिक विवरण/<br>Educational Details | तालिम विवरण/<br>Training Details                            | फोटो तथा कागज<br>Documents Upl             | ात/<br>oad                | पूर्वावलोकन/<br>Preview   |                 | अनलाइन आवे<br>Apply | दिन/   |
|                                                                                                    | Training Details<br>वासिम दिने संस्था<br>वासिम उपाधि/नाम<br>Care giving tra<br>अवधि (देखि)*<br>yyyy-mm-dd<br>प्रमाणपत्र (JPG वा P | ining<br>अवधि (सम्म)*<br>               | तालिम दिने संस्था<br>Naukri Nepal<br>Recruitment<br>Service | तासिम उपाधि/नाम<br>Care giving<br>training | अवधि (देखि)<br>2078-01-02 | अवधि (सम्म)<br>2078-04-02 | प्रमाणपत्र<br>🕹 | कार्य<br>2 🗊        | -      |

| Department of Foreign Employment<br>Foreign Employment Recruitment<br>Management System (FERMS) | ≡                                                |                 |               |            |             | Welcome ! XYZ ~ |
|-------------------------------------------------------------------------------------------------|--------------------------------------------------|-----------------|---------------|------------|-------------|-----------------|
|                                                                                                 |                                                  | तालम दिन संस्था | तालम उपाध/नाम | अवाध (दाख) | अवाध (सम्म) | янімда          |
| Ø Dashboard                                                                                     |                                                  | ARD Training    | Care giving   | 2076-04-02 | 2078-04-01  | ±               |
| G Apply Online Application                                                                      | तालिम उपाधि/नाम*                                 |                 | training      |            |             |                 |
|                                                                                                 | Care giving training                             |                 |               |            |             |                 |
| Print Submitted detail                                                                          |                                                  |                 |               |            |             |                 |
|                                                                                                 | अवधि (देखि)* अवधि (सम्म)*                        |                 |               |            |             |                 |
|                                                                                                 | yyyy-mm-dd yyyy-mm-dd                            |                 |               |            |             |                 |
|                                                                                                 |                                                  |                 |               |            |             |                 |
|                                                                                                 | प्रमाणपत्र (JPG वा PDF मा अपलोड गर्नुहोस्) (MAX: |                 |               |            |             |                 |
|                                                                                                 | 2MB)-                                            |                 |               |            |             |                 |
|                                                                                                 | Please select some files                         |                 |               |            |             |                 |
|                                                                                                 |                                                  |                 |               |            |             |                 |
|                                                                                                 |                                                  |                 |               |            |             |                 |
|                                                                                                 |                                                  |                 |               |            | Prev        | vious           |
|                                                                                                 |                                                  |                 |               |            |             |                 |
|                                                                                                 |                                                  |                 |               |            |             |                 |
|                                                                                                 | 2021 © Department of Foreign Employment, Nepal   |                 |               |            |             |                 |

After filling the details, Click Next button.

#### 2.4 Documents Upload:

An applicants can upload documents like Passport size photo, Citizenship front and back and Passport main and last page.

| ٢ | Department of Foreign Employment<br>Foreign Employment Recruitment<br>Management System (FERMS) | ≡                                                                                    |                                                                                                   |                                  |                                      | Welcome !               | MANISHA MAHARJAN 🗸     |
|---|-------------------------------------------------------------------------------------------------|--------------------------------------------------------------------------------------|---------------------------------------------------------------------------------------------------|----------------------------------|--------------------------------------|-------------------------|------------------------|
| Ø | Dashboard                                                                                       | Form Entry                                                                           |                                                                                                   |                                  |                                      |                         |                        |
| Ø | Apply Online Application                                                                        | व्यक्तिगत विवरण/<br>Personal Details                                                 | शैक्षिक विवरण/<br>Educational Details                                                             | तालिम विवरण/<br>Training Details | फोटो तथा कागजात/<br>Documents Upload | पूर्वावलोकन/<br>Preview | अनलाइन आवेदन/<br>Apply |
|   |                                                                                                 | Documents Upio<br>Note # आवेदकले<br>Document Type*<br>छान्नुहोस्<br>फाईल (JPG वा PNG | ad<br>पासपोर्ट साइज फोटो, नागरिकता<br>मा अपलोउ गर्नुहोस्) (MAX: 2MB)*<br>Please select some files | र पासपोर्ट एक एक गरी अपले        | ड गर्नु होला।<br>गजात प्रकार         | फाईल कार्य<br>          |                        |

Figure 8: Documents Upload

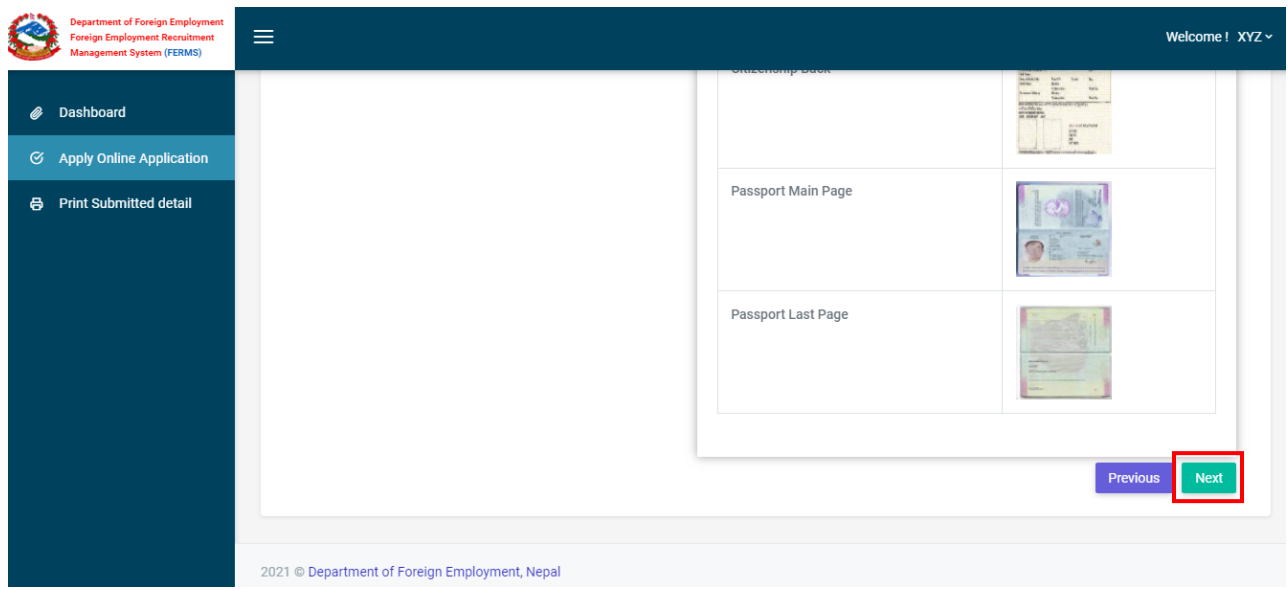

After filling the details, Click Next button.

#### 2.5 Preview:

An applicant can view the information and documents uploaded in the dashboard where he/she can edit the uploaded information before application submission.

| Department of Foreign Employment<br>Foreign Employment Recruitment<br>Management System (FERMS) |                                                      | Welcome ! MANISHA MAHARJAN ~                                     |
|-------------------------------------------------------------------------------------------------|------------------------------------------------------|------------------------------------------------------------------|
| Ø Dashboard                                                                                     | Personal Details                                     | Edit                                                             |
|                                                                                                 | Country Applied For:Israel                           | Position Applied For:Auxiliary Worker in Long Term Care Facility |
|                                                                                                 | Passport No.:10221237                                | Passport Expiry Date:2027-01-26                                  |
|                                                                                                 | Validity Period Remaining:5 years, 6 months, 12 days | नाम (देवनागरीमा):मनीषा महर्जन                                    |
|                                                                                                 | Name (English): MANISHA MAHARJAN                     | Date of Birth (Nepali):2047-10-01                                |
|                                                                                                 | Date of Birth (English):1991-01-15                   | Age:30                                                           |
|                                                                                                 | Gender: Female                                       | Email:manisha@dryicesolutions.net                                |
|                                                                                                 | Mobile Number:9841452874                             | Citizenship No.:4318                                             |
|                                                                                                 | Citizenship Issue Date:2066-07-15                    | Citizenship Issue District:LALITPUR                              |
|                                                                                                 | Weight(kg):54.00                                     | Height (meter):2.0                                               |
|                                                                                                 | National ID:                                         | PAN:                                                             |

| E Core Man               | partment of Foreign Employment<br>eign Employment Recruitment<br>nagement System (FERMS) | ≡ |                                                                                                    |                                                                                                    | Welcome ! MANISHA MAHARJAN ~ |
|--------------------------|------------------------------------------------------------------------------------------|---|----------------------------------------------------------------------------------------------------|----------------------------------------------------------------------------------------------------|------------------------------|
| A Dech                   | bhaard                                                                                   |   | Weight(kg):54.00                                                                                                    | Height (meter):2.0                                                                                   |                              |
| Apply Online Application |                                                                                          |   | National ID:                                                                                                    | PAN:                                                                                                 |                              |
|                          |                                                                                          |   | Marrital Status:Single                                                                                                 | Mother Full Name:Meena Maharjan                                                                      |                              |
|                          |                                                                                          |   | Father Full Name:Sanu Maharjan GrandFather Full Name:Gazendra Maharjan                                                 |                                                                                                    |                              |
|                          |                                                                                          |   | GrandMother Full Name:Maya Maharjan                                                                                    |                                                                                                    |                              |
|                          |                                                                                          |   | Permanent Address<br>Provience: बागमती प्रदेश District: ललितपुर<br>Municipality: महालक्ष्मी नगरपालिका<br>Ward Number:5 | Present Address<br>Provience: बागमती प्रदेश District<br>Municipality: महालक्ष्मी नगरपालिका<br>Ward:5 | <b>ह्वा</b> र<br>:: तलितपुर  |

| Department of Foreign Employment<br>Foreign Employment Recruitment<br>Management System (FERMS) |                                                                                                    | Welcome ! MANISHA MAHARJAN ~ |
|-------------------------------------------------------------------------------------------------|----------------------------------------------------------------------------------------------------|------------------------------|
| Dashboard     Apply Online Application                                                          | Education Details          NEB/HSEB/NSB         शौक्षिक उपाधि :+२/पि.सि.एल         शौक्षिक उपाधि विवरण :युनाइटेड एकेडेमी         पास गरेको साल :2076 | Edit                         |
|                                                                                                 | Training Details<br>Care giving training<br>Trainer Name:Naukri Nepal Recruitment Service<br>अवधि (देखि) :2078-01-01<br>अवधि (सम्म) :2078-04-01      | Edit                         |

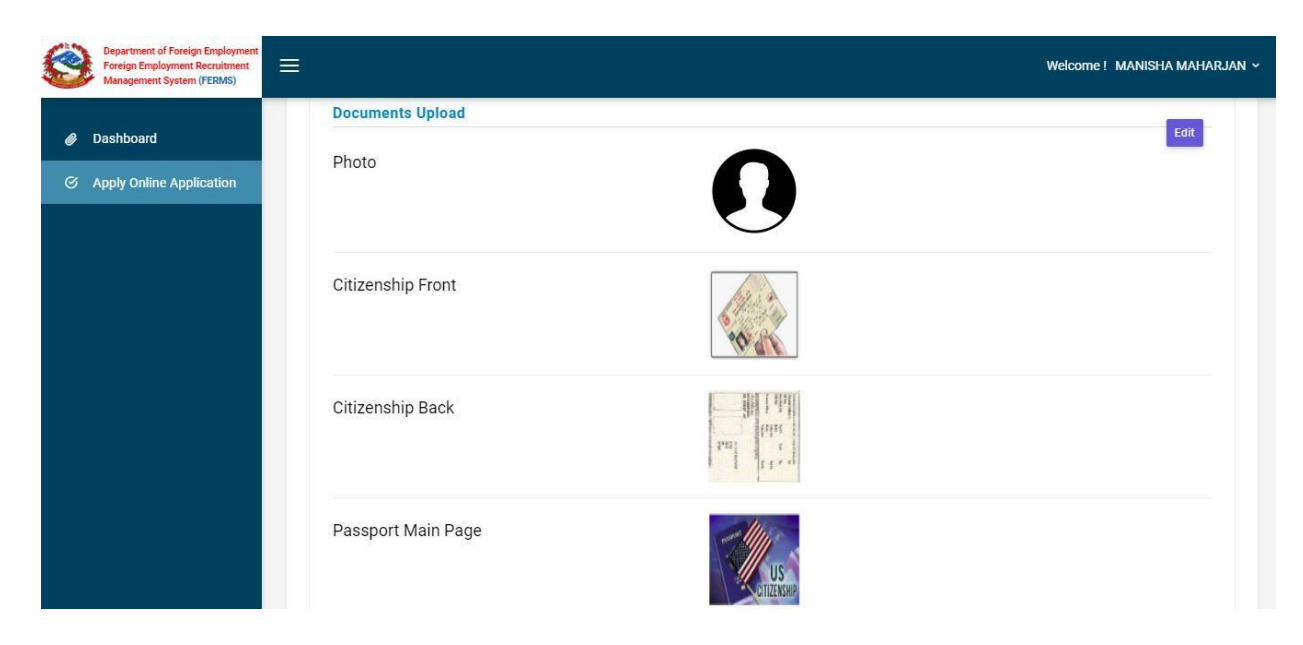

To edit any information, just click Edit button of the related topic.

| Passport Main Page |          |
|--------------------|----------|
|                    |          |
| Passport Last Page |          |
|                    |          |
|                    | Previous |

2021 © Department of Foreign Employment, Nepal

After checking the details, if everything is Ok, then Click Next button, otherwise click Previous or Edit button as required. After clicking Next button, following screen will be appeared: -

2.6 Apply: Just declare by selecting the option "स्वीकार्य छ". Provide the correct captcha and click Submit button

| Department of Foreign Employment<br>Foreign Employment Recruitment<br>Management System (FERMS) | ≡                                                                                                    |                                                                                                    |                                                                         |                                            | Welcome! pawanchau      | ıdharyp4232@gmail.com ~ |
|-------------------------------------------------------------------------------------------------|----------------------------------------------------------------------------------------------------|----------------------------------------------------------------------------------------------------|-------------------------------------------------------------------------|--------------------------------------------|-------------------------|-------------------------|
| 🥔 Dashboard                                                                                     | Form Entry                                                                                                    |                                                                                                    |                                                                         |                                            |                         |                         |
| Ø Apply Online Application                                                                      | व्यक्तिगत विवरण/<br>Personal Details                                                                                        | शैक्षिक विवरण/<br>Educational Details                                                                                                | तालिम विवरण/<br>Training Details                                        | फोटो तथा कागजात/<br>Documents Upload       | पूर्वावलोकन/<br>Preview | अनलाइन आवेदन/<br>Apply  |
|                                                                                                 | आवेदन पेश<br>तर्पाईले आवेदन पेश गर्न<br>स्व-घोषणा<br>मैले आवेदनमा पेश गरेक<br>ि स्वीकार्य छैन<br>Captcha<br>BorDetect CAPTC | का लागि सबै बरणहरु पूरा गर्नु भएको छ<br>ग सबै विवरण तथा कागजातहरु सही छ-<br>ग से विवरण तथा कागजातहरु सही छ-<br>ध Library for Laravel | इ । तल दिइएको स्व-घोषणा स्विकार र<br>न् । ञ्चठा ठहरिए कानुन बमोजिम सँहु | ारी आवेदन पेश गर्नुहोस् ।<br>ला बुझाउँला । | Pre                     | evious Submit           |

Figure 9: Apply for Assistant Worker Job

## 3. Download and Print the Submitted details:

After successful submission, you will see the following page where you can Download and Print the application as per the requirement.

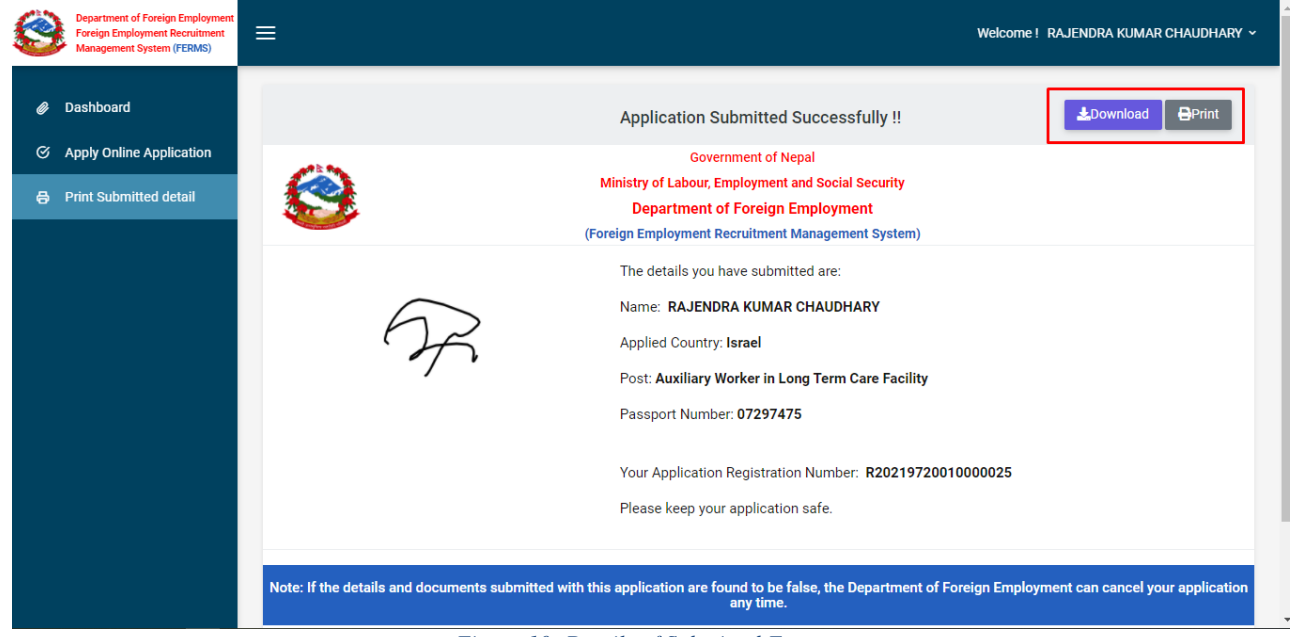

Figure 10: Details of Submitted Form

## 4. Logout

After the completion of the work, click on the Logout button by clicking Welcome!.. at the top right side of the site.

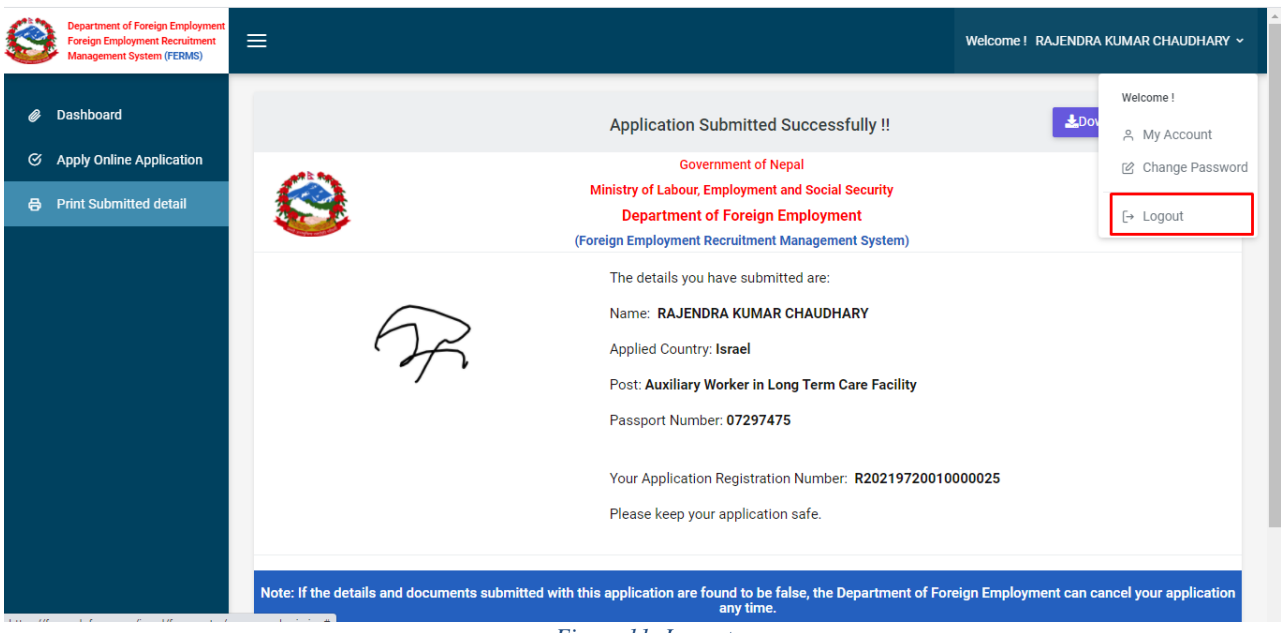

Figure 11: Logout

## 5. Application Status Check

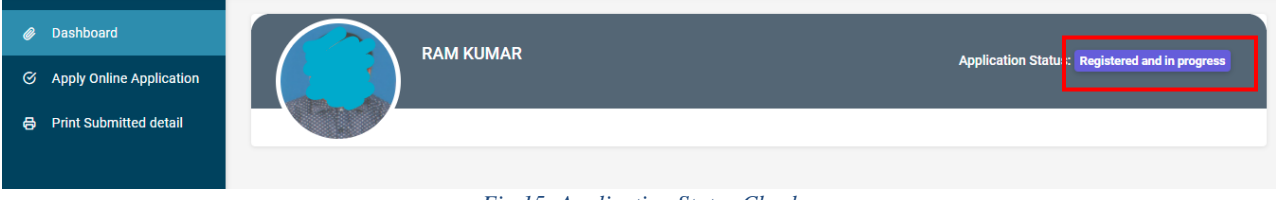

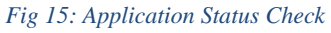

After Submission of Application successfully, the applicant can check his/her application status by going to their Dashboard. The status message is shown at the top right corner. The status message: "Registered and in progress" if the application is in process, "Accepted" if the application is accepted and "Rejected" if the application is cancelled.

Note: While filling the form, provide correct information and upload the correct document what asked in the related section; otherwise, Department of Foreign Employment (DoFE) shall cancel your application at any time if found wrong information or fake/incorrect document. So, kindly verify again-again before submitting the form online.

Thanks & Best wishes!